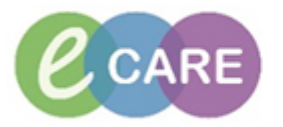

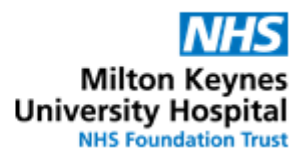

| QRG – Ordering Heparin infusions |                                                                                                    |                |  |  |
|----------------------------------|----------------------------------------------------------------------------------------------------|----------------|--|--|
| No.                              | Action                                                                                                    | Responsibility |  |  |
| 1.                               | From the Request / Care Plans tab in PowerChart click on +Add and type in "heparin"<br>Search: heparin   Neparin Image: Construction   Image: Construction Type: Image: Construction   Image: Construction Type: Image: Construction   Image: Construction Image: Construction   Image: Construction Image: Construction   Im                                                                                                    | Doctor / NMP   |  |  |
| 2.                               | Click on the Powerplan and select Done to open the plan                                                                                                    | Doctor / NMP   |  |  |
| 3.                               | In the plan navigate to the section for treatment of thromboembolic events with Heparin  Component Satus Data  Component Satus Data  Component Satus Data  Component Satus Data  Component Satus Data  Component Component Compon | Doctor / NMP   |  |  |
| 4.                               | Please select all three orders for heparin in this section as these cover the initial IV<br>bolus, the infusion itself and the PRN dose of 5000 units should APTT Ratio fall<br>below 1.2<br>Heparin infusion needs to be ordered at the same time as the loading dose.<br>Heparin DOSE: 5,000 unit - ROUTE: intraVENOUS - injection - once ONLY - Give by<br>Loading dose pre-infusion<br>Heparin 20,000 units in 48mL Sodium Chloride 0.9%<br>Heparin APTT ratio 1.5-2.5 See table for titration. If rate is changed, APTT<br>Maintain APTT ratio 1.5-2.5 See table for titration. If rate is changed, APTT<br>Heparin DOSE: 5,000 unit - ROUTE: intraVENOUS - injection - as required PRN for O<br>If APTT Ratio < 1.2                                                                                                    | Doctor / NMP   |  |  |

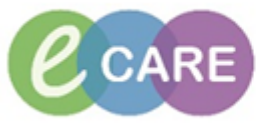

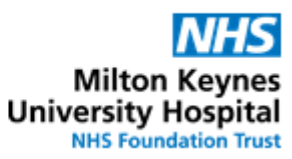

| 5. | In addition, laboratory tests can be ordered from this plan as required. Select the required tests and complete details as necessary.                                                                                                    | Doctor / NMP |
|----|----------------------------------------------------------------------------------------------------|--------------|
|    | Laboratory     Monitoring of LMWH: Platelet count (FBC) should be checked on day 7 and day 14 of treatment.     Monitoring of Heparin: APTT should be checked before starting treatment, and checked 2-4 hours after starting treatm     needed in cardiac/hepatic failure or the majority of patients with renal failure and in patients with a higher risk of bleed     Clotting screen, blood     Urea and electrolytes, blood     Anti-factor Xa, blood     APTT, blood     Full blood count                                                                                                    |              |
|    | needed in čardiać/hepatic failure or the majority of patients with renal failure and in patients with a higher risk of bleeding e.g. Thrombocýtopenia.         *       *         Collection DT/TMc 05/Jan/18 10:53 GMT                                                                                                    |              |
|    | Patient Category: NHS Clinical Trial Name: Copy to GPA: C Yes C No                                                                                                    |              |
| 6. | Please note that the Heparin infusion order requires a measured weight. To check if<br>this has already been documented in Assessment / Fluid Balance and pulled through<br>into the order (and to enter it manually if not), right-click on the order and select<br>Modify.<br>Heparin infusion needs to be ordered at the same time as the loading dose.<br>Heparin DOSE: 5,000 unit - ROUTE: intraVENOUS - injection - once ONLY - Give<br>Loading dose pre-infusion<br>DOSE: 48 mL - ROUTE: intraVENOUS - injection - once ONLY - Give<br>Loading dose pre-infusion<br>Heparin 20,000 units in 48mL Sodium Chloride 0.9%<br>DOSE: 48 mL - ROUTE: intraVENOUS - injection - as required PRN fr<br>Heparin Laboratory<br>Monitoring of LMWH: Platelet count (FBC) should be checked on day 7 and day 14 of treatment.                                                                                                    | Doctor / NMP |
| 7. | This opens the heparin infusion order details.<br>If a weight has not pulled automatically into this section, it can be added manually at<br>this point (in kg) to complete the order.                                                                                                    | Doctor / NMP |
|    | Details for Unfractionated Heparin for Infusion 20,000 unit [1041.67 unit/hour] + Sodiu Details Continuous Details Offset Details Offset Offset Offset |              |

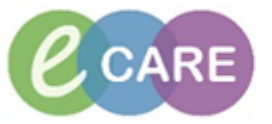

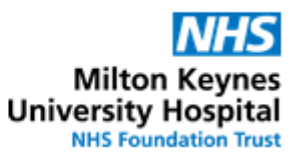

| 8.  | ■ Details for Unfractionated Heparin for Infusion 20,000 unit [1041.67 unit/hour]                                                                                                    | Doctor / NMP |
|-----|----------------------------------------------------------------------------------------------------|--------------|
|     | 😭 Details 👔 🗊 Continuous Details 🕼 Offset Details                                                                                                    |              |
|     | Base Solution Bag Volume Bate Infuse Over                                                                                                    |              |
|     | Sodium Chloride 0.9% Infusion (cont.) 48 mL 2.5 mL/hour 19.2 hours                                                                                                    |              |
|     | Vunfractionated Heparin for Infusion 20,000 unit 🕞 1041.67 unit/hour 1041.67 unit/hour Every Bag                                                                                                    |              |
|     |                                                                                                    |              |
|     | I Total Bag Volume 48 mL                                                                                                    | _            |
|     | Weight: Weight Type: Result dt/tm:                                                                                                    |              |
|     | 75 Kg - Manually Entered 05/Jan/2018 10:48:43 GMT                                                                                                    |              |
|     | Infusion instructions                                                                                                    | L            |
| 9.  |                                                                                                    | Doctor / NMP |
|     | Click Orders For Signature                                                                                                    |              |
|     |                                                                                                    |              |
| 10. | Sign                                                                                                    | Doctor / NMP |
|     | Review orders and if correct click                                                                                                    |              |
|     | ⊿ RD8-GH Ward 18: Bay E: 01 Fin#:3611730 Admit: 04/Jan/2018 11:21 GMT                                                                                                    |              |
|     | △ Continuous                                                                                                    | O'           |
|     | for Infusion 20,000 un GMT Maintain APTT ratio 1.5-2.5 See table for titration. If rate is changed, APTT sh                                                                                                    | DU           |
|     | 🖉 Wedications                                                                                                    | w            |
|     | GM I Loading dose pre-infusion<br>B S Heparin Order 05/Jan/2018 10:49 DOSE: 5,000 unit - ROUTE: intraVENOUS - injection - as required PRN for OTH                                                                                                    | IEF          |
|     | GMT If APTT Ratio < 1.2                                                                                                    |              |
| 11. | Please note that the rate of 2.5mL/hour is the starting rate as per policy. Nurses /                                                                                                    | Doctor / NMP |
|     | and will document this accordingly                                                                                                    |              |
| 40  |                                                                                                    |              |
| 12. | Navigate to Drug Chart and confirm that the order displays correctly.                                                                                                    | Doctor / NMP |
|     | ratios.                                                                                                    |              |
|     | N.B. in order to see all three Heparin orders grouped together; select "Therapeutic                                                                                                    |              |
|     | Class" in the Drug Chart.                                                                                                    |              |
|     | udy - STARK: 05/JdR/10 00:00:00 GMT, Pfarmady Within 10 Within 10 Supple TO 04.01 CL days                                                                                                    |              |
|     | Clopidogrel                                                                                                    |              |
|     | Ta 🕞 🔁 5,000 unit<br>Heparin Not given                                                                                                    |              |
|     | DOSE: 5,000 unit - ROUTE: intraVENOUS - Within 10<br>injection - once ONLY - Give by slow IV bolus days.<br>over 3,5 minutes, - TARE 05/and 18 10:4900                                                                                                    |              |
|     | GMT - STOP: 05/Jan/18 10:49:00 GMT<br>Loading dose pre-infusion                                                                                                    |              |
|     | Heparin<br>Administra Unfractionated Heparin for Infusion 20,000 unit [1,041.67 unit/hour] + Sodium                                                                                                    |              |
|     | Softim Ch DOSE: 48 mL - ROUTE: intraVENOUS - infusion - RATE: 2.5 mL/hour - INFUSE                                                                                                    |              |
|     | DOSE: 48 m/OVER: 19.2 hours - START: 05/Jan/18 10:50:00 GMT<br>- RATE: 2.5<br>- START: 05/Jan/18 10:50:00 GMT                                                                                                    |              |
|     | Maintain A<br>Maintain A<br>Should be checked within 2-4 hours. Monitoring should be done every 2-6<br>Administral pours if no changes have been made. Dosage Adjustments                                                                                                    |              |
|     | Heparin APTT ratio Action Sodium chi <1.2 Increase by 1.0ml/hour after extra bolus of 5000 units IV                                                                                                    |              |
|     | Image: Text of the second second s |              |
|     | injection - 26-3.0 Decrease by 0.1ml/hour<br>Order Com 31-4.0 Decrease by 0.2ml/hour                                                                                                    |              |
|     | If APTR Rati 51-7.0 Decrease by 1.2ml/hour<br>Hearin > 7.1 Stor for Jour then reduce by 1.2ml/hour                                                                                                    |              |
|     | Administra Bleeding Stop infusion: Consider PROTAMINE<br>Over rapid Stop for 2 hours, resume at correct rate                                                                                                    |              |
|     |                                                                                                    |              |
|     |                                                                                                    |              |
|     |                                                                                                    |              |